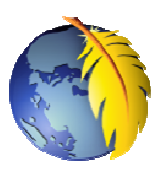

## Téléchargement et Installation de *Kompozer 0.7.10*

## 1. Téléchargement du logiciel

*Kompozer* peut être téléchargé directement en Français à cette adresse : <u>http://www.frenchmozilla.fr/kompozer/</u>

| Kompozer 0.7.10 en français                      |  |  |
|--------------------------------------------------|--|--|
| Ceci est la dernière version stable de KompoZer. |  |  |
| Windows                                          |  |  |
| Installeur Windows                               |  |  |
| Télécharger : kompozer-0.7.10-win32.fr-FR.exe »  |  |  |
|                                                  |  |  |

Cliquer sur le lien **kompozer-0.7.10-win32.fr-FR.exe**, puis sur *Télécharger le fichier*.

Une boite de dialogue *Windows* s'affiche. Cliquer sur *Enregistrer* 

Sélectionner le dossier d'enregistrement. Cliquer sur Enregistrer

**Note avec Windows 7**, le dossier proposé par défaut est le dossier *Téléchargemenst*.

| Téléchargement de fichiers - Avertissement de sécurité 🛛 🔀                                                                                                    |  |
|----------------------------------------------------------------------------------------------------|--|
| Voulez-vous exécuter ou enregistrer ce fichier ?                                                                                                    |  |
| Nom: kompozer-0.7.10-win32.fr-FR.exe                                                                                                    |  |
| Type : Application, 6,24 Mo                                                                                                    |  |
| De: ovh.dl.sourceforge.net                                                                                                    |  |
| Exécuter                                                                                                    |  |
| Bien que les fichiers téléchargés depuis Internet puissent être utiles, ce<br>type de fichier présente un danger potentiel. N'exécutez pas et<br>n'eriregistrez pas ce programme si vous n'êtes pas sûr de son origine.<br>Quels sont les risques ? |  |

Après enregistrement du fichier, dans la boite de dialogue

de Windows affichant Enregistrement terminé, cliquer sur Exécuter pour installer le logiciel

## 2. Installation du logiciel

Si la boite de dialogue précédente n'est pas disponible sélectionner le dossier contenant le fichier enregistré en 1. et double-cliquer sur le fichier pour lancer l'installation. Une fenêtre Windows s'affiche

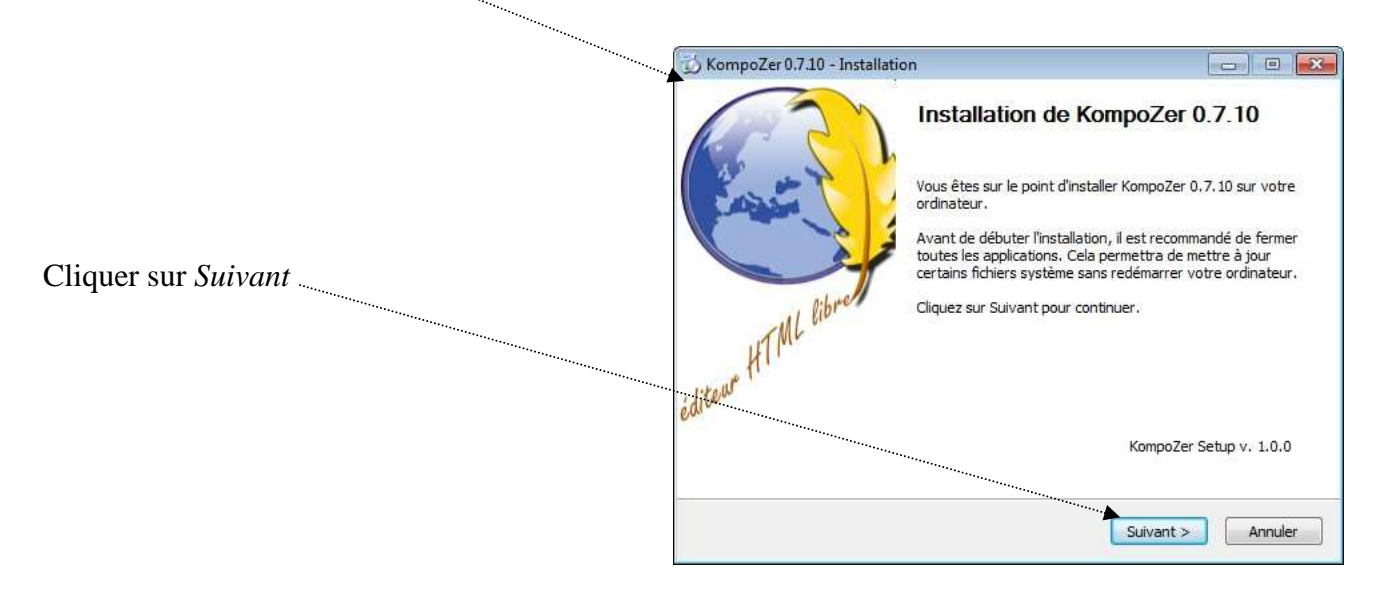

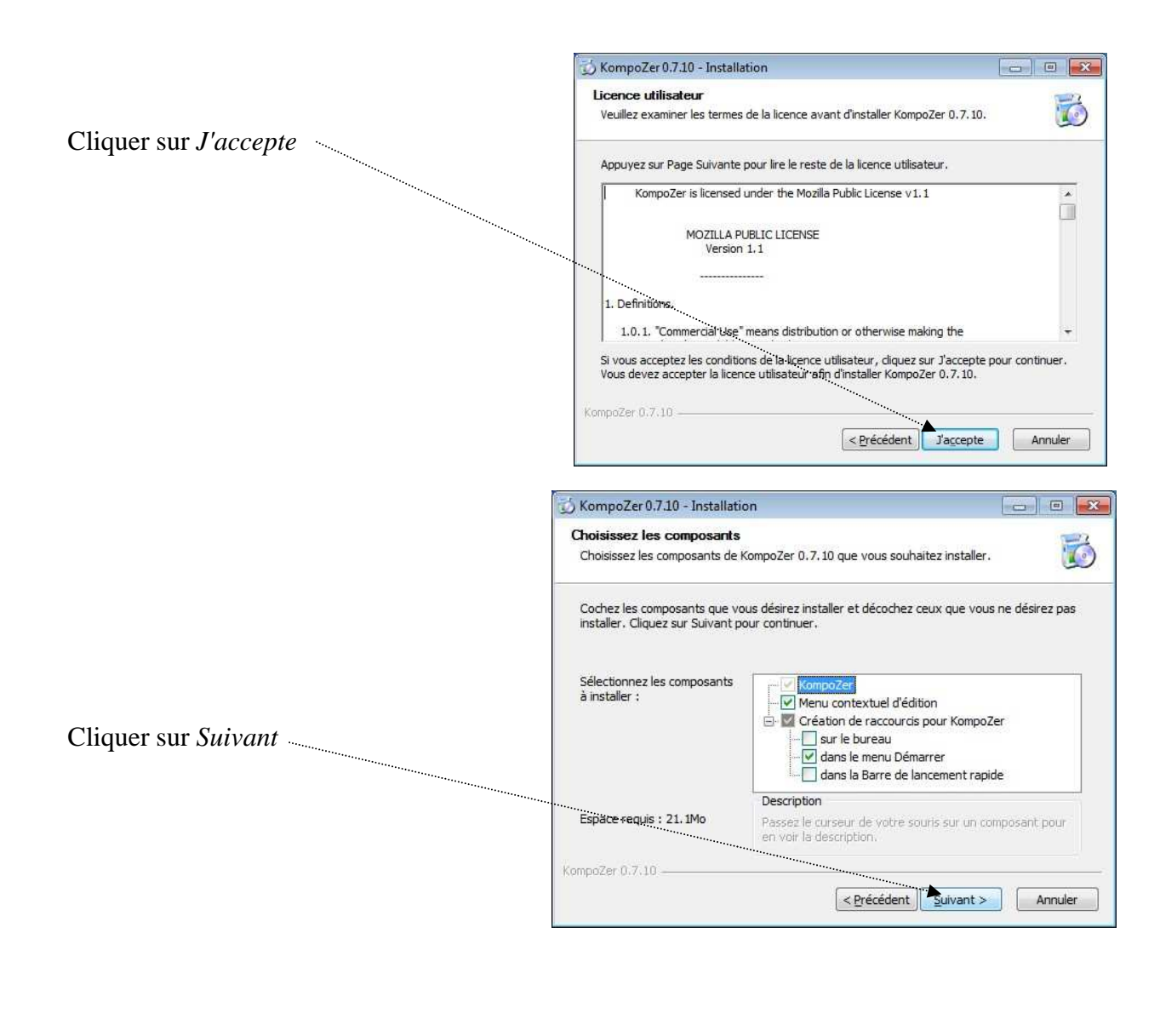

|                                                                                                    | 妨 KompoZer 0.7.10 - Installation                                                                                                    |                                 |
|----------------------------------------------------------------------------------------------------|----------------------------------------------------------------------------------------------------|---------------------------------|
|                                                                                                    | Choisissez le dossier d'installation<br>Choisissez le dossier dans lequel installer KompoZer 0, 7, 10.                                                                             | 6                               |
|                                                                                                    | Ceci installera KompoZer 0.7.10 dans le dossier suivant. Pour installer dans<br>cliquez sur Parcourir et choisissez un autre dossier. Cliquez sur Installer pou<br>l'installation. | un autre dossier,<br>r démarrer |
| Si le nom du dossier ( <b>Kompozer</b> ) vous convient, cliquer sur <i>Installer</i>                    | Dossier d'installation  C:\Program Files\KompoZer\                                                                                                    | Parcourir                       |
| Sinon entrer un autre nom au clavier(ou<br>sélectionner un autre dossier) puis<br>cliquer sur Installer | Espèce requis : 21.1Mo<br>Espace disponible : 89.2Go<br>KompoZer 0.7.10                                                                                                    | Annuler                         |

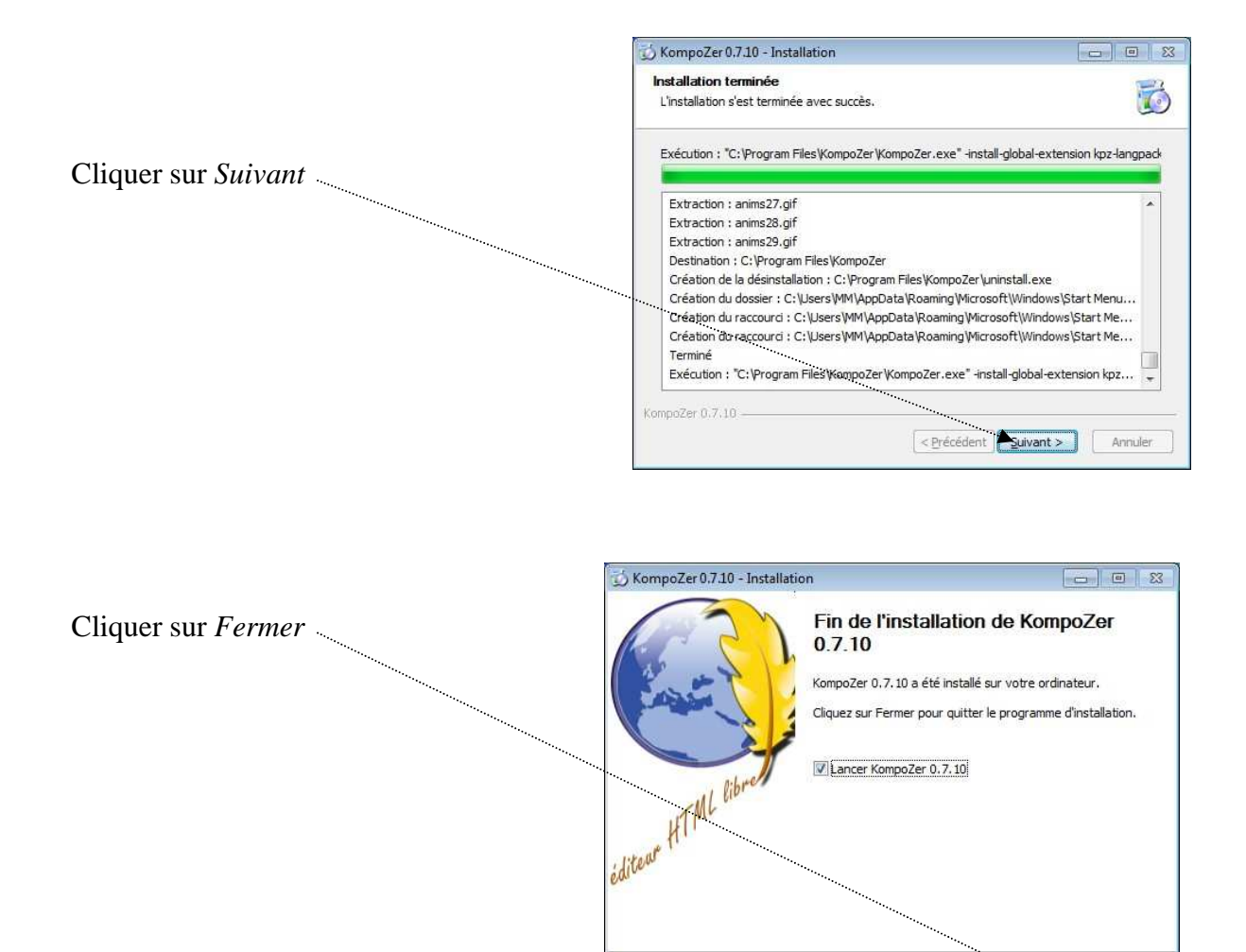

Kompozer s'affiche à l'écran. Vous pouvez lire toutes les astuces disponibles (instructif!) en cliquant sur *Suivant* ou cliquer sur *Fermer* pour supprimer l'affichage de cette fenêtre.

| Astuces H | CompoZer 💼 📼                                                                                                    |
|-----------|----------------------------------------------------------------------------------------------------|
|           | <b>vous pouvez contrôler le sens d'écriture de vos pages ?</b><br>Personnalisez votre barre d'outils en ajoutant les deux boutons de contrôle de direction. |
| 7/18      |                                                                                                    |
| 🗹 Affiche | r les astuces au démarrage                                                                                                    |

< Précédent Ferme Annuler